## ペイントで画像にモザイクをかける方法 PCクラブ 2019.8.21

モザイクをかけたい画像をペイントで開く

「開く画像の上で右クリック」 → 「プログラムから開く」 → 「ペイント」 ペイントが起動したら「選択」 → 「四角形選択」をクリック

マウスでモザイクをかける範囲を指定(赤線で囲んでいる範囲)

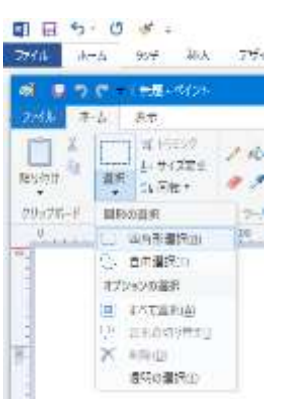

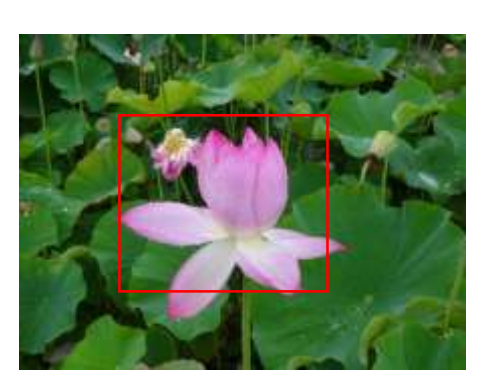

指定した範囲の右下にマウスを 【◇】 合わせる → モザイクをかける範囲の左上までマウスを 動かす

→ そして左クリックをはなす → 小さい右上の四角形の右下から白くなっている四角形の右下まで マウスを移動 → モザイクがかかる

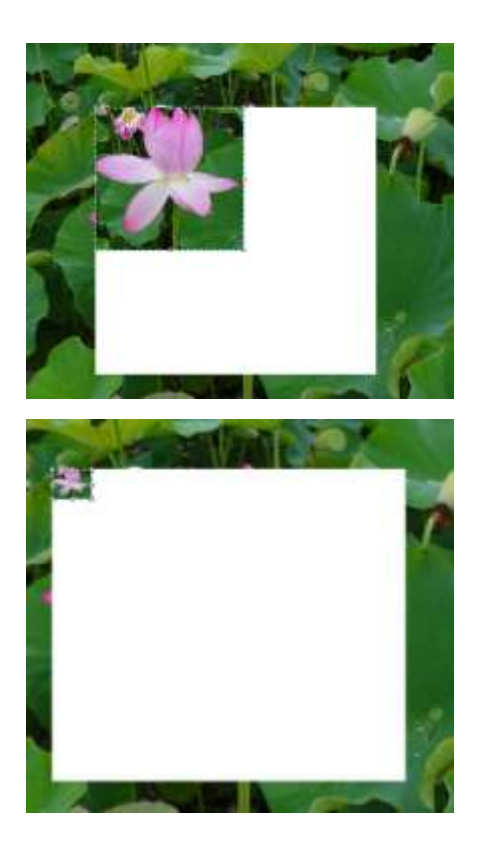

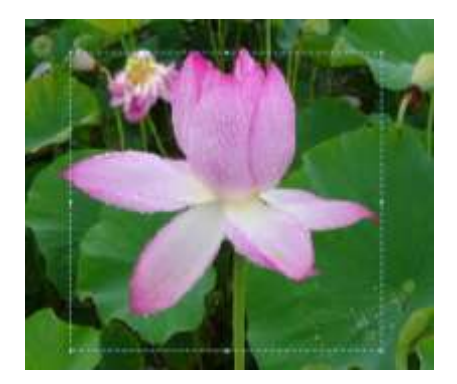

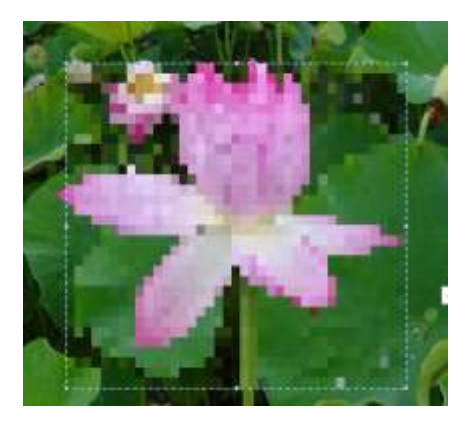

白くなっている範囲によって、モザイクの粗さが異なる